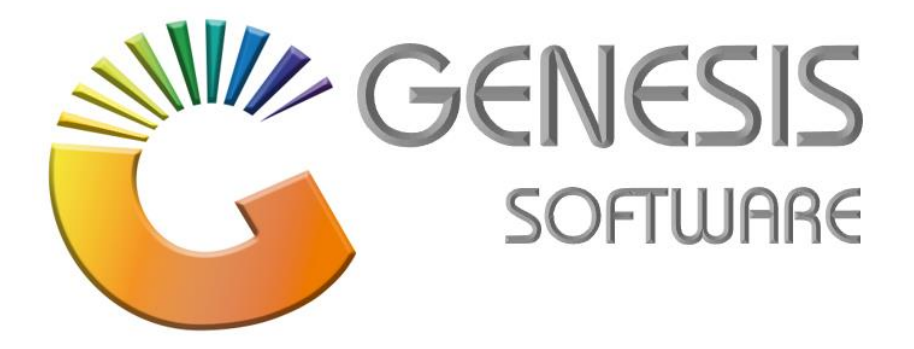

## How to Guide: WooCommerce Export CSV

Aug 2020

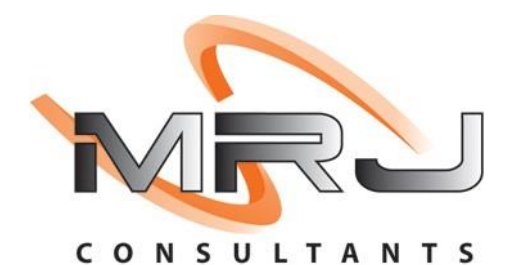

MRJ Consultants 37 Weavind Ave, Eldoraigne, Centurion, 0157 Tel: (012) 654 0300 Mail: helpdesk@mrj.co.za

## How to Run WooCommerce Export in Genesis.

1. From the 'Genesis' Menu, click on 'Reports'.

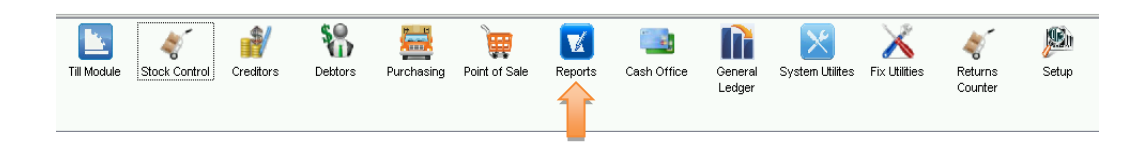

2. In the 'Reports' Module you will find the 'Genesis Query Builder'.

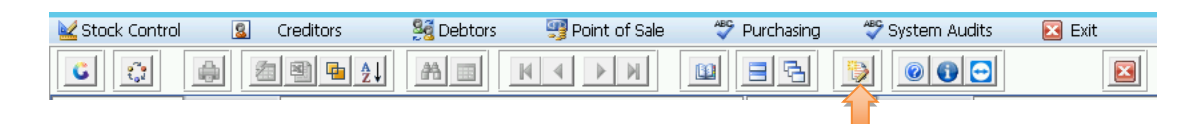

3. Here you will find the 'WooCommerce Export SQL Query' that is made to export and import directly in to WooCommerce with a small adjustment from Genesis or the web developer to your customs solution.

Just select the Woo Export and click on 'Execute'.

| Data Field                           |                      | Data ¥alue                   |     |   |              |                |
|--------------------------------------|----------------------|------------------------------|-----|---|--------------|----------------|
| To Date                              | <u>\$7</u>           | To Period                    | 0 🕑 |   |              |                |
| Enter Date<br>From Date              | <u>4 z</u>           | Select Period<br>From Period | 0 0 |   |              |                |
| [Dates]                              |                      | [ Periods ]                  |     |   |              |                |
| [Branch Selection ]<br>Select Branch |                      |                              |     |   | ~            |                |
| Description WooCo                    | mmerceExport Genesis |                              |     |   |              |                |
| Query Name WOO E                     | XPORT                |                              |     |   |              |                |
| Report Selection                     | Report Grid          | Leafy builder he             |     |   |              |                |
| UTL970 Qu                            | ery Builder : Rep    | ort Writer                   |     |   |              |                |
|                                      |                      |                              |     |   |              |                |
|                                      |                      |                              |     |   |              |                |
| -                                    |                      |                              |     |   | E            | xecute         |
|                                      |                      |                              |     |   | <b>- 🍂</b> u | Itilities      |
| -                                    |                      |                              |     |   | Esc E        | ×it            |
| -                                    |                      |                              |     | - | Del D        | pdate<br>elete |
| -                                    |                      |                              |     |   | Ins A        | dd             |
|                                      | 1100 Commor CoExp    | Joint Genesis                |     |   |              | ptions         |

4. The results will look like this, and these results you can now export to Excel.

| 2      | ₽ <u>2</u> ↓ | 8                          |     |                | Number of Record Found : 3 |         |              |          |       |          |                |              | Ļ           |             |          |               |                             |     |                                                                    |           |            |           |    |
|--------|--------------|----------------------------|-----|----------------|----------------------------|---------|--------------|----------|-------|----------|----------------|--------------|-------------|-------------|----------|---------------|-----------------------------|-----|--------------------------------------------------------------------|-----------|------------|-----------|----|
| Туре   | SKU          | Name                       | Pu  | ls 1 Visibilit | tj Sh C                    | e Dai C | la' Tax stat | Tao In : | Str L | di Bai S | lo Weight (kgʻ | Length (cm \ | //idth (cm) | Height (cm) | Alk Pu S | Sal Regular p | ni Categories               | Taç | Sh Images                                                          | Do Do Pai | Grt Up Crt | rt Ext Bu | Po |
| group  | d 10009      | 4TH STR SWT ROSE 1.5LT     | 1   | 0 visible      |                            |         | taxable      | 1        |       | 0 0      | 0              | 0            | (           | 0           | 1        |               | 0 Rose Wine->Rose Wine 1Lt  |     | http://shopping.bigsave.co.za/wp-content/uploads/2020/04/10009.JPG |           |            |           | 0  |
| simple | 10009-001    | 4TH STR SWT ROSE 1.5LT (1) | ) 1 | 0 hidden       |                            |         | taxable      | 1        |       | 0 0      | 0              | 0            | 0           | 0           | 1        | 69            | .4 Rose Wine->Rose Wine 1Lt |     | http://shopping.bigsave.co.za/wp-content/uploads/2020/04/10009.JPG |           |            |           | 0  |
| simple | 10009-006    | 4TH STR SWT ROSE 1.5LT (6) | 1   | 0 hidden       |                            |         | taxable      | 1        |       | 0 0      | 0              | 0            | 0           | 0           | 1        | 10000         | .9 Rose Wine->Rose Wine 1Lt |     | http://shopping.bigsave.co.za/wp-content/uploads/2020/04/10009.JPG |           |            |           | 0  |

That concludes the User Guide.